# **Operação de** *atendimento - SAC eficiente*

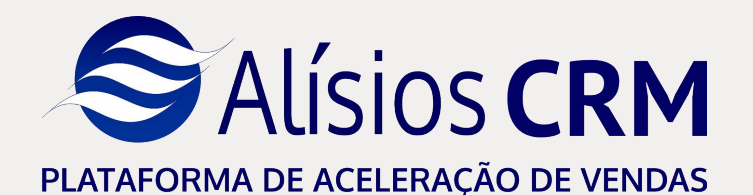

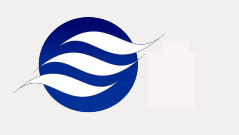

Atende a processos de SAC corporativo e consumidor, com controle e geração de estatísticas

Diferenciais:

Inserção de múltiplos produtos ao SAC;
 Busca dos produtos pela NF;

Associação de tipo de defeito ao produto;
 Alocação dos custos do atendimento;
 Informações de rastreabilidade;

➡Possibilidade de integrar com recursos de WorkFlow, pontual ou programado;

### Utilize os recursos adicionais para complementar as informações da manifestação do cliente

|                                                                         | Produtos Ir                                                                                                    | f. Complementares                                                                                                    | Anexos Inf. Internas                                                                                                    |                                          |                                       | Novo atendimento      | Workflow   | A Habilitar edição                |        |  |
|-------------------------------------------------------------------------|----------------------------------------------------------------------------------------------------|----------------------------------------------------------------------------------------------------|----------------------------------------------------------------------------------------------------|------------------------------------------|---------------------------------------|-----------------------|------------|-----------------------------------|--------|--|
| tocolo: 47                                                              | Const                                                                                                    | ultar Atendente: CRM                                                                                                    | USER - CRM                                                                                                    | Ponto d                                  | e Venda:                              |                       |            | Consultar Limpar                  |        |  |
| entificação do                                                          | o Cliente                                                                                                    |                                                                                                    |                                                                                                    |                                          |                                       | Empresa -             |            |                                   |        |  |
| Cliente: 1                                                              | 10050                                                                                                    | 1                                                                                                    | Máquinas AMS Ltda                                                                                                    |                                          |                                       | 1 Empresa             | a Alísios  |                                   |        |  |
| Fone: 1                                                                 | 1133351199                                                                                                    | E-mail:                                                                                                    | atendimento@hbtec.cc                                                                                                    | Endereço:                                | Avenida dos Bandeirante               | Datas                 |            |                                   |        |  |
| Nr.: 1                                                                  | 1751                                                                                                    | Bairro:                                                                                                    | SAO PAULO                                                                                                    | Complem.:                                |                                       | Abertura:             | 01/02/2022 |                                   |        |  |
| País: E                                                                 | Brasil                                                                                                    | UF:                                                                                                    | SP                                                                                                    | Cidade:                                  | SAO PAULO                             | Pr. Fech:             | 01/03/2022 |                                   |        |  |
| Cep: 0                                                                  | 04553-0 <mark>1</mark> 0                                                                                                    | Orig. Cont.:                                                                                                    | Midia Digital 🗸 🗸                                                                                                    | Quem sou?:                               | Consumidor                            | Fecha.:               | 01/02/2022 |                                   |        |  |
| Contato: F                                                              | Roberto                                                                                                    |                                                                                                    |                                                                                                    | Mala Direta:                             | 2                                     |                       | (          |                                   |        |  |
| ef Retorno: E                                                           | E-mail 🗸                                                                                                    | Fone:                                                                                                    |                                                                                                    | E-mail:                                  | roberto.hbtec@gmail.cor               | n                     | 00:01:     | 24                                |        |  |
| rocedente:                                                              | Sim 🗸                                                                                                    | Responsável:                                                                                                    | USER - CRM                                                                                                    | )                                        | Vend /ERC: 218-CRM                    |                       |            |                                   | 1      |  |
|                                                                         |                                                                                                    |                                                                                                    |                                                                                                    |                                          |                                       |                       |            | 1 M /                             |        |  |
| everidade —                                                             | 1 Baiya                                                                                                    |                                                                                                    | 00                                                                                                    | corrência: 30                            | Contato Recentivo                     |                       |            |                                   |        |  |
| everidade<br>everidade: 1<br>Motivo: 9                                  | 1 Baixa                                                                                                    | ICÃO                                                                                                    | Oc                                                                                                    | corrência: 30                            | Contato Receptivo                     |                       | ]          | Base<br>Conhecimento              |        |  |
| everidade<br>everidade: 1<br>Motivo: 9                                  | 1 Baixa<br>9 Devolu                                                                                                    | ıção                                                                                                    | Oc                                                                                                    | corrência: 30                            | Contato Receptivo                     |                       |            | Base<br>Conhecimento              |        |  |
| everidade<br>everidade: 1<br>Motivo: 9<br>plução                        | 1 Baixa<br>9 Devolu<br><crm -="" cf<="" td="" user=""><td>ıção<br/>RM 01/02/2022 11:34:11&gt; 1</td><td>Oc<br/>) Faca a abertura de um ate</td><td>corrência: 30<br/>ndimento junto ao fone</td><td>Contato Receptivo<br/>D800 47 99887766</td><td>Solu</td><td>ução d</td><td>Base<br/>Conhecimento<br/>a manifes</td><td>taç</td></crm> | ıção<br>RM 01/02/2022 11:34:11> 1                                                                                                    | Oc<br>) Faca a abertura de um ate                                                                                                  | corrência: 30<br>ndimento junto ao fone  | Contato Receptivo<br>D800 47 99887766 | Solu                  | ução d     | Base<br>Conhecimento<br>a manifes | taç    |  |
| everidade<br>everidade: 1<br>Motivo: 5<br>Dlução                        | 1 Baixa<br>9 Devolu<br><crm -="" cf<br="" user="">2) Providencie foto<br/>3) Especifique a qu</crm>                                                                                                    | ıção<br>RM 01/02/2022 11:34:11> 1<br>da mercadoria danificada j<br>antidade de itens que fora                                                         | ) Faca a abertura de um ate<br>para anexar ao atendimento.<br>m danificados or transporte.                                         | corrência: 30<br>ndimento junto ao fone  | Contato Receptivo                     | Solu                  | ução d     | Base<br>Conhecimento<br>a manifes | taç    |  |
| everidade<br>ieveridade: 1<br>Motivo: 2<br>Dlução<br>Inserir<br>Alterar | 1 Baixa<br>9 Devolu                                                                                                    | ıção<br>RM 01/02/2022 11:34:11≻ 1<br>da mercadoria danificada j<br>antidade de litens que foras<br>do setor de SAC para enc                           | Oc<br>) Faca a abertura de um atei<br>para anexar ao atendimento.<br>m danificados no transporte.<br>aminhar a devolução.          | corrência: 30<br>ndimento junto ao fone  | Contato Receptivo                     | Solu                  | ução d     | Base<br>Conhecimento<br>a manifes | taç    |  |
| everidade: 1<br>Motivo: 5<br>Dlução<br>Alterar                          | 1 Baixa<br>9 Devolu<br><crm -="" cf<br="" user="">2) Providencie foto<br/>3) Especifique a qu<br/>4) Aguarde parecer</crm>                                                                                                    | ução<br>RM 01/02/2022 11:34:11> 1<br>da mercadoria damíticada<br>antidade de liens que fora<br>do setor de SAC para enc                               | ) Faca a abertura de um ater<br>para anexar ao atendimento.<br>m danificados no transporte.<br>aminhar a devolução.                | corrência: 30<br>ndimento junto ao fone  | Contato Receptivo                     | Solu                  | ução d     | Base<br>Conhecimento<br>a manifes | taç    |  |
| everidade<br>everidade: 1<br>Motivo: 9<br>olução<br>Inserir<br>Alterar  | 1 Baixa<br>9 Devolu<br>«CRM - USER - Cf<br>2) Providencie foto<br>3) Especifique a qu<br>4) Aguarde parecer                                                                                                    | ação<br>RM 01/02/2022 11:34:11><br>da mercadoria danificada<br>antidade de itens que foran<br>antidade de itens que foran<br>do setor de SAC para enc | Oc<br>) Faca a abertura de um atei<br>para anexar ao atendimento.<br>m danificados no transporte.<br>aminhar a devolução.<br>Cópia | corrência: 30<br>Indimento junto ao fone | Contato Receptivo<br>0800 47 99887766 | Solu<br>ntato Cliente | ução d     | Base<br>Conhecimento<br>a manifes | taç    |  |
| everidade<br>teveridade: 1<br>Motivo: 5<br>Dlução<br>Inserir<br>Alterar | 1 Baixa<br>9 Devolu<br><crm -="" cf<br="" user="">2) Providencie foto<br/>3) Especifique a qu<br/>4) Aguarde parecer</crm>                                                                                                    | ução<br>RM 01/02/2022 11:34:11> 1<br>da mercadoria danificada j<br>antidade de itens que fora<br>do setor de SAC para enc                             | ) Faca a abertura de um ate<br>para anexar ao atendimento,<br>n danificados no transporte,<br>aminhar a devolução.                 | corrência: 30<br>ndimento junto ao fone  | Contato Receptivo                     | Solu                  | ução d     | Ba<br>Conhec<br>a ma              | anifes |  |

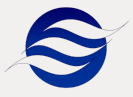

### PASSO 1: Login de Acesso Meus resumos do dia

#### Acesse o Alísios CRM e faça o login com seu usuário

Depois do login, aparecerá um quadro com informações referentes a sua atividade "Meus resumos do dia".

Avalie as informações do quadro e planeje o seu dia.

As atividades pendentes (atrasadas) devem ser priorizadas.:

- Orçamentos/Cotações
- Atendimentos
- ➡Propostas/Oportunidades
- Agendamentos
- Tarefas

Outra informação é:

Aniversariantes

Possibilitando desenvolver relações valiosas e duradouras com os clientes e criar novas oportunidades de venda.

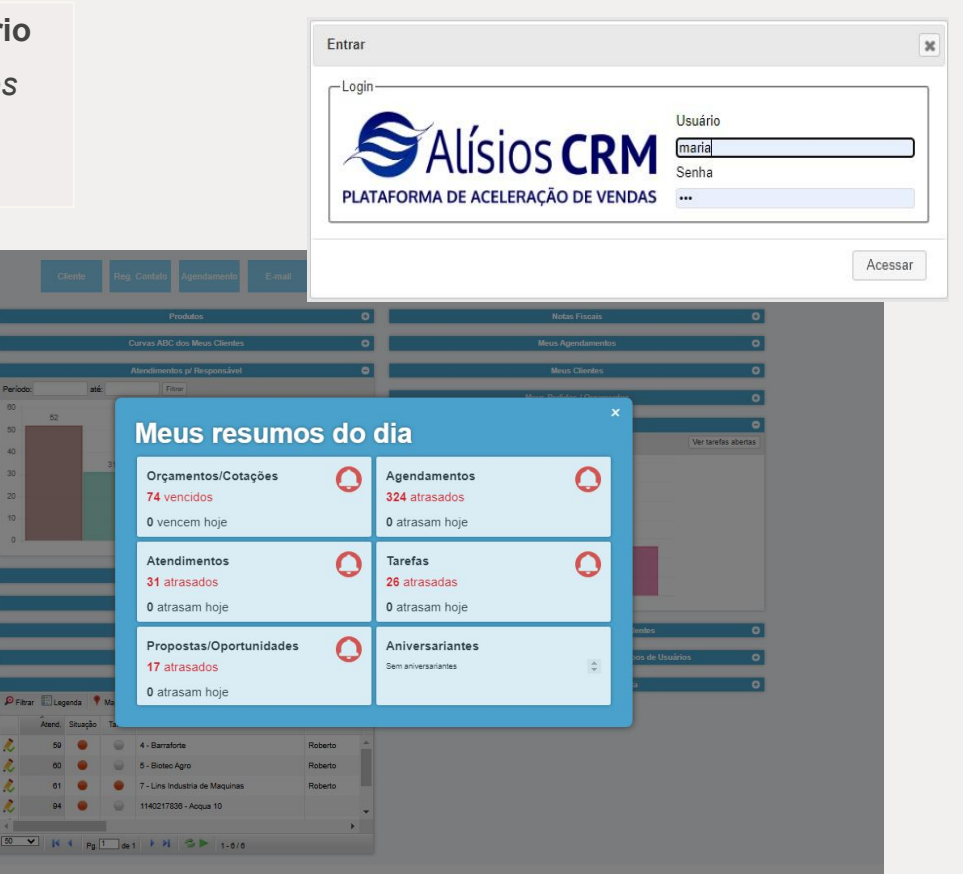

### 2. Cockpit do Utilizador

2

1

#### Verifique os resumos do dia

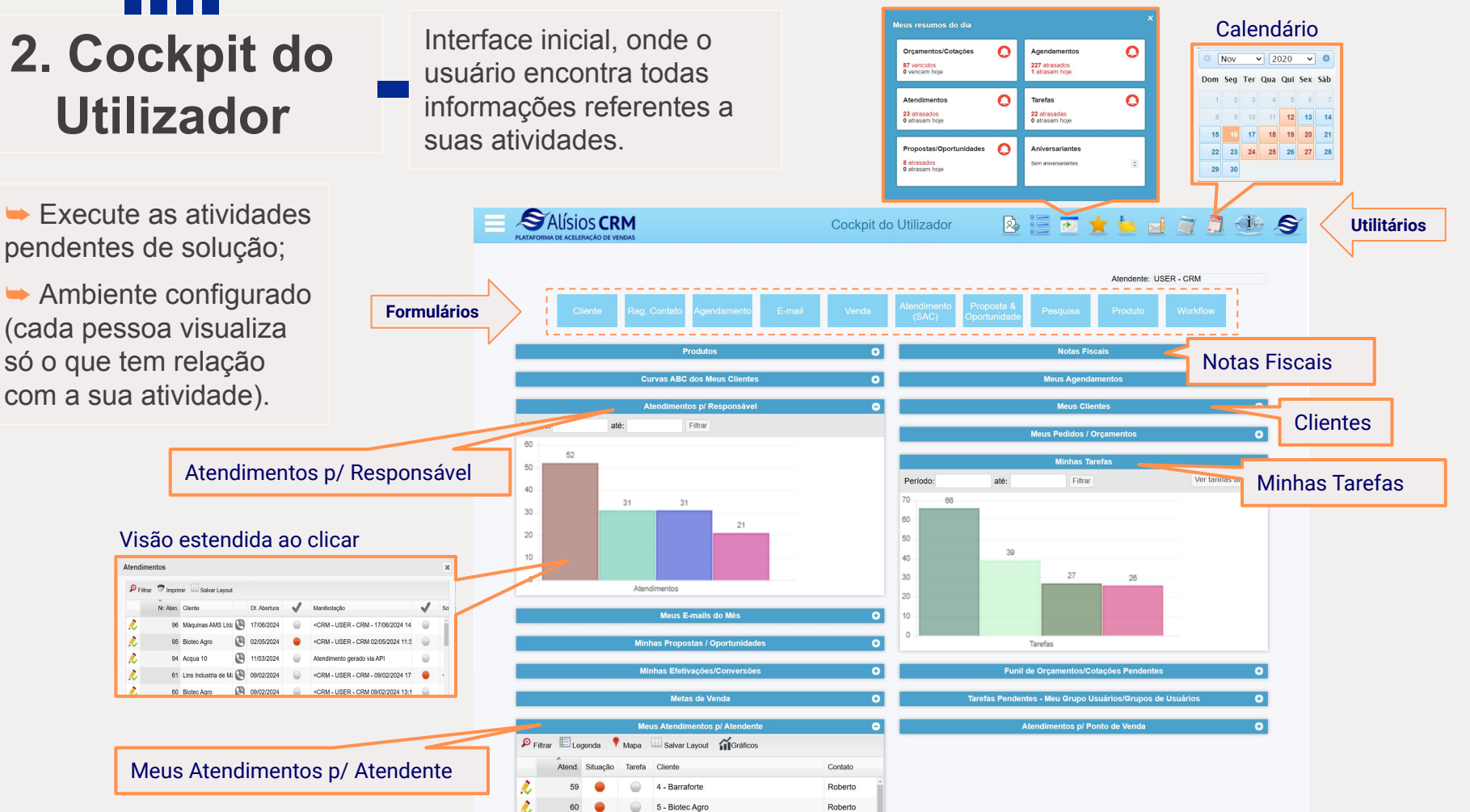

## PASSO 3: Quadro de Atendimento p/ Responsável

Atendimentos

R

1

2

2

Esse quadro se refere aos atendimentos que o seu usuário atendeu/abriu

#### Contém apenas as informações do seu usuário.

Ele possibilita que você/usuário avalie quantos atendimentos realizou, se ainda possui algum atendimento aberto, atrasado e até visualizar os atendimentos que já estão encerrados.

#### É possível fazer filtro por período.

Exemplo: O usuário quer saber quais são os atendimentos atrasados do mês anterior.

- 1) Filtrar o mês anterior:
- 2) Clicar na barra de atrasados:
- 3) Visualizar as informações dos atendimentos atrasados, caso tiver.

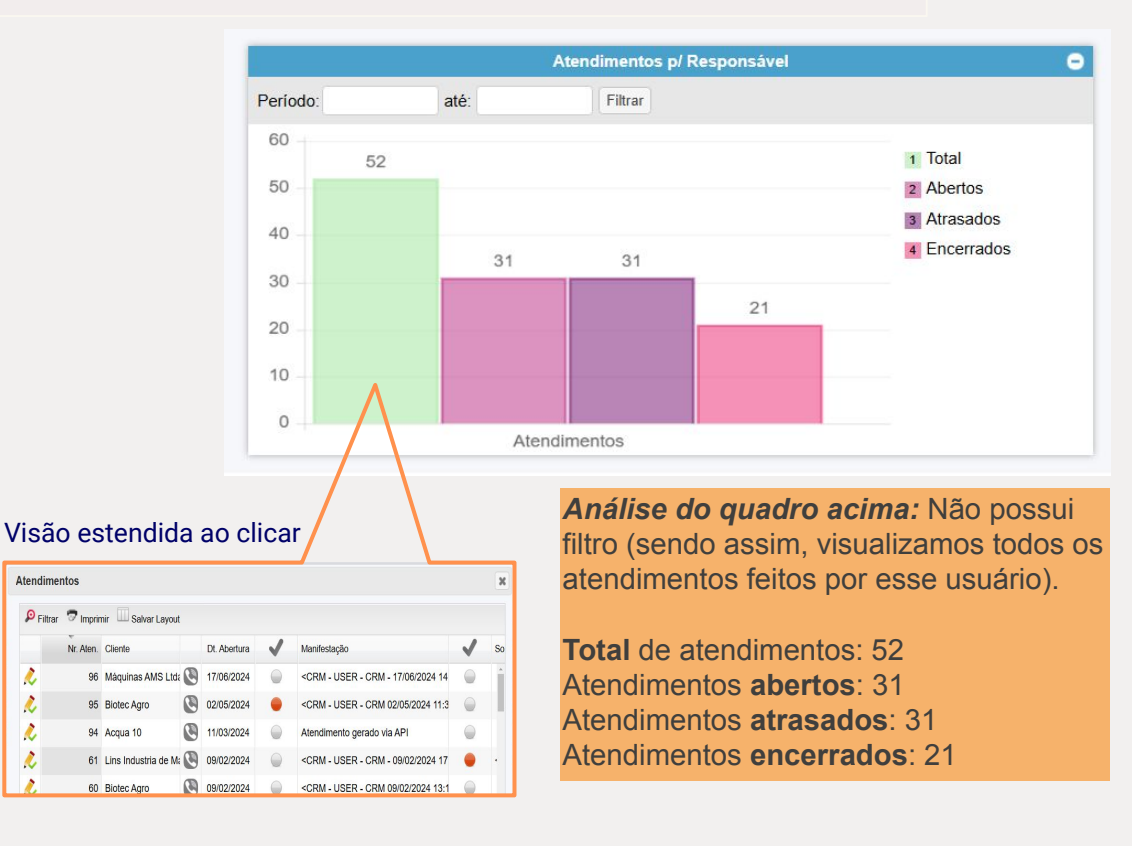

## S PASSO 4: Quadro Meus Atendimentos p/ Atendente

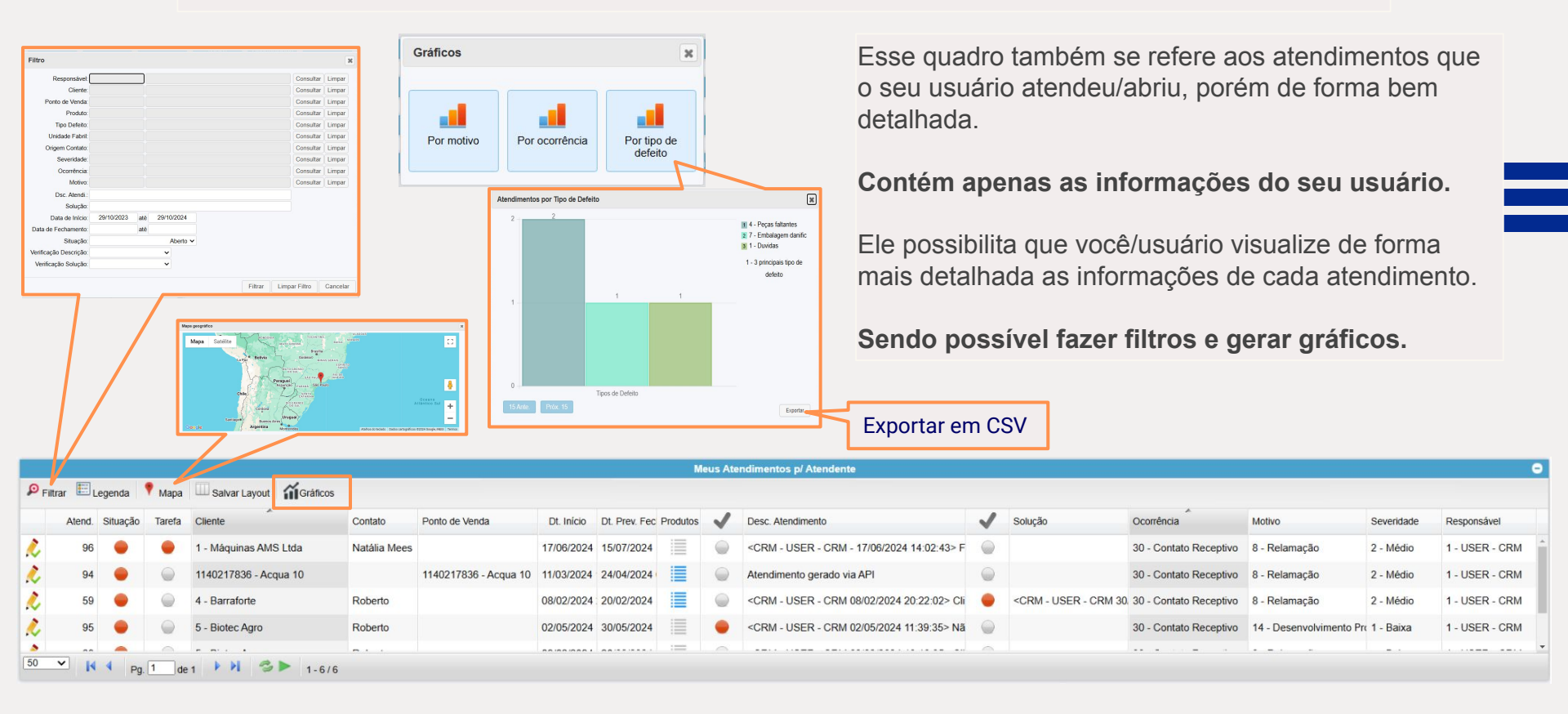

### 5. Formulário de Cliente

#### Para cadastro e visualização das informações dos clientes

 Cadastre a empresa ou atualize (se já existir no CRM), incluindo informações de perfil.

- 1. Preencha as informações gerais (manual); Ou
- 2. Preencha apenas o CNPJ;
- 3. Clique em "Consultar CNPJ";
- 4. Consulte os dados da Receita Federal;
- 5. Marque as todas as informações;
- 6. Clique em "Atualizar Alísios";
- 7. Salve as informações;
- 8. Cadastre as pessoas de contato;
- 9. Insira as informações de perfil;
- 10. E por fim, salve;

| Cliente                           |                                  |                   |                   |                                |                                                                                                    |                                                                                                    |                                                                                                    |                                                              |                                          |                                                |                              |          |
|-----------------------------------|----------------------------------|-------------------|-------------------|--------------------------------|----------------------------------------------------------------------------------------------------|----------------------------------------------------------------------------------------------------|----------------------------------------------------------------------------------------------------|--------------------------------------------------------------|------------------------------------------|------------------------------------------------|------------------------------|----------|
|                                   | Empresa                          | Impostos          | Contatos          | Observações                    | Endereços                                                                                                    | Perfil                                                                                                    | Crédito                                                                                                    | Nego                                                         |                                          |                                                |                              | A        |
| Empresa: 1                        | H                                | Btec              |                   |                                | Consultar                                                                                                    |                                                                                                    | Novo                                                                                                    | Cliente                                                      | Carregar (lient                          |                                                | Con                          | sultar ( |
| Dados Cadas                       | strais                           |                   |                   |                                |                                                                                                    |                                                                                                    |                                                                                                    |                                                              |                                          |                                                |                              |          |
| Pessoa:                           | Jurídica 🗸                       | Código:           |                   | CP                             | F/CNPJ: 232                                                                                                    | 445556                                                                                                    | Cor                                                                                                    | rigir CPF/CN                                                 | 2) <b>X</b> X                            |                                                |                              |          |
| Nome:                             | Teste 89                         |                   |                   | N.                             | Suframa:                                                                                                    |                                                                                                    | Da                                                                                                    | idos Adicio<br>Pessoa Físi                                   | tals<br>ta                               |                                                |                              |          |
| Dt. Cad.:                         | 05/09/2017                       | Dt. Atualz.:      | 08/08/2024        | Dt                             | Reat.:                                                                                                    |                                                                                                    |                                                                                                    |                                                              |                                          |                                                |                              |          |
| SECEX:                            |                                  | ]                 | ou ou cou r       | Ca                             | egoria: Re                                                                                                    | presentantes                                                                                                    | Cor                                                                                                    | nsultar Lir                                                  | npar                                     |                                                |                              |          |
| Federate                          |                                  |                   |                   |                                |                                                                                                    |                                                                                                    |                                                                                                    |                                                              |                                          |                                                |                              |          |
| CEP                               | P: 89057-630                     |                   | Consultar         | Pa                             | s: Brasil                                                                                                    | -                                                                                                    | Consult                                                                                                    | tar Limoa                                                    |                                          |                                                |                              |          |
| Estado                            | Santa Cata                       | arina             | Consultar Lim     | par Cic                        | ade: Blum                                                                                                    | enau                                                                                                    | Consult                                                                                                    | tar Limpa                                                    |                                          |                                                |                              |          |
| Bairro                            | <b>D</b> :                       |                   |                   | Co                             | mple.:                                                                                                    |                                                                                                    |                                                                                                    |                                                              |                                          |                                                |                              |          |
| Endereço                          | D:                               |                   |                   | Nú                             | mero:                                                                                                    |                                                                                                    |                                                                                                    |                                                              |                                          |                                                |                              |          |
| Coordenadas                       | 5.                               |                   | Buscar Coordenada | 15 🎥                           | 5911                                                                                                    |                                                                                                    | EGRA                                                                                                    |                                                              |                                          |                                                |                              |          |
| Celular/Whats<br>Telefo           | sApp:<br>ane 2:                  | 293068            |                   | 5-<br>5-<br>54<br>Pá           | nail: he<br>nail NFE: nail Boleto:<br>gina Web:                                                                                                    | lpdesk@hbtec.c                                                                                                    | com.br                                                                                                    | O Mai                                                        | ling                                     |                                                |                              |          |
| Celular/Whats<br>Telefo           | efone: 04730;<br>sApp:<br>ane 2: | Venda At          | tendimento A      | E-<br>E-<br>Pá<br>gendamento   | nail: he<br>nail NFE:                                                                                                    | lpdesk@hbtec.c                                                                                                    | com.br<br>de Relacionam                                                                                                    | ento S                                                       | ling<br>alvar Ca                         | 2 <del>e</del> ssoa                            | as de                        | contat   |
| Celular/Whats<br>Telefo           | efone: 04730:<br>sApp:<br>one 2: | Venda At          | tendimento A      | E-<br>E-<br>Pá<br>gendamento   | nail: he<br>nail NFE:<br>nail Boleto:<br>gina Web:<br>Reg. Contato<br>te                                                                                                    | lpdesk@hbtec.c                                                                                                    | com.br<br>de Relacionam                                                                                                    | ento S                                                       | alvar Ca                                 | essoa                                          | as de                        | contat   |
| Celular/Whats<br>Telefo           | io de                            | Venda At          |                   | E-<br>E-<br>Pá<br>gendamento   | nail: he<br>nail NFE: nail Boleto:<br>gina Web:<br>Reg. Contato<br>te<br>Cliente Emp                                                                                                    | Ipdesk@hbtec.d                                                                                                    | com.br<br>de Relacionam<br>s Contatos                                                                                                    | ento S<br>Observação                                         | alvar Ca                                 | essoa                                          | as de                        | contat   |
| Celular/Whats<br>Telefo<br>mulári | io de                            | Venda At          | tendimento A      | endamento                      | nail: he<br>nail NFE: mail Boleto:<br>gina Web:<br>Reg. Contato<br>te<br>Cliente Emp<br>Contato Cadast                                                                                                    | Ipdesk@hbtec.c<br>Histórico c<br>resa Impostos<br>ro de Contato                                                                                       | com.br<br>de Relacionam<br>s Contalos                                                                                                    | ento S<br>Observaç                                           | alvar Cap                                | Perti C                                        | as de<br>rédito N            | contat   |
| Celular/Whats<br>Telefo           | io de                            | Venda At<br>Atend | tendimento A      | endamento                      | nail: he<br>nail NFE:                                                                                                    | Histórico c<br>Histórico c<br>resa Impostor<br>ro de Contato<br>ID: 104930<br>Nome: Lucia                                                             | de Relacionam                                                                                                    | ento S<br>Observaço                                          | alvar Ca                                 | Perti C                                        | nedito N                     | contat   |
| Celular/Whats<br>Telefo           | ione 2                           | Venda At          | tendimento A      | endamento                      | nail: he<br>nail NFE:                                                                                                    | pdesk@hbtec.r<br>Histórico c<br>resa Impostor<br>ro de Contato<br>ID: 104920<br>Nome: Lucia<br>Telefone:                                              | de Relacionam<br>s Contatos                                                                                                    | Observaço                                                    | alvar Ca                                 | CSSO2                                          | nédito N                     | contat   |
| Celular/Whats<br>Telefo           | ione 2                           | Venda Al<br>Atend | tendimento A      | E-<br>E-<br>Pa<br>gendamento   | nail: he<br>nail NFE:                                                                                                    | pdesk@hbtec.c Histórico.c Histórico.c Io: novel contato Io: novel contato Io: 104930 Nome Locia Filiadrae; Calular: Zaluar: Z                         | de Relacionam<br>6 Contatos                                                                                                    | Observaç                                                     | alvar Cala<br>les Enderego               | Perti C                                        | rédito N                     | contat   |
| Celular/Whats<br>Telefo           | ione 2                           | Venda A           | terdimento A      | E-L<br>E-L<br>Pa<br>gendamento | nail: he<br>nail NFE:                                                                                                    | pdesk@hbtec.c                                                                                                    | de Relacionam<br>Contatos Contano Contano Contendo                                                                                                    | Mai ento S Observaç to com Pessoo e                          | alvar Ca                                 | Parti C<br>Consultar<br>Consultar              | nedito N                     | contat   |
| Celular/Whats<br>Telefo           | ione 2                           | Venda A           | terdimento        | E-L<br>E-L<br>På               | nail: he nail NFE: nail Boleto:<br>gina Web:<br>Clente Emp<br>Contato Cadasi<br>P Fiz:<br>X X X<br>X X X<br>X X                                                                                                    | pdesk@hbtec.o<br>Histórico.o<br>rode Contato<br>ID: 104930<br>Nome: Luca<br>Telefone<br>Caluar: 7<br>Carpo; 7<br>Desto: 1<br>Eventi: tast10;<br>corp. | de Relacionam<br>s Contatos                                                                                                    | Observaçı                                                    | alvar Ca                                 | Perti C<br>Consultar<br>Consultar              | nédito N                     | contat   |
| Celular/Whats<br>Telefo           | ione 047302<br>sApp:<br>io de    | Venda A           |                   | E-L<br>E-L<br>Pa<br>gendamento | nail: he mail NFE:                                                                                                    | pdesk@hbtec.c<br>Histórico.c<br>ro de Contato<br>ID: 104930<br>Nome: Lucia<br>Telefone:<br>Carpo; 7<br>Desto: 1<br>E-mai: Issis10;<br>CBP:            | de Relacionam<br>6 Contato<br>Contato<br>Contrato<br>Contrato<br>Contrato                                                                                                    | Observaç      Observaç      c      c                         | alvar Ca                                 | Perti C<br>Consultar<br>Consultar              | nédito N                     | contat   |
| Celular/Whats<br>Telefo           | ione 047302<br>sApp:<br>io de    | Venda A<br>Atend  |                   | E-L<br>E-L<br>Pá               | nail: he nail NFE:<br>nail NFE:<br>nail Boleto:<br>gina Web:<br>Reg. Contato<br>te<br>Clerte Emp<br>Contaso Cadasi<br>M Fizz<br>X 2<br>X 2<br>Contaso La<br>Contaso La<br>Conta | Indesk@hbtec.or                                                                                                    | com.br                                                                                                    | Observap     observap     observap     observap              | ing<br>alvar Ca<br>les Enderego<br>Certa | Peril C<br>Consultar<br>Consultar              | nédito N<br>Limpar           | contat   |
| Celular/Whats<br>Telefo           | ione 2                           | Venda A           | tendimento A      | E-L<br>E-4<br>Pá               | nail: he<br>nail NFE:<br>anail Boleto:<br>gina Web:<br>Reg. Contato<br>te<br>Clerte Emp<br>Cortaso<br>Cadasi<br>Ø Faix<br>X & A<br>X & A<br>X & A<br>X & A<br>X & A<br>So<br>Definion                                                                                                    | pdesk@hbtec.c                                                                                                    | som.br                                                                                                    | Observap     observap     observap     observap              | alvar Ca                                 | Perti C<br>Consultar<br>Consultar<br>Consultar | nedito N                     | contat   |
| Celular/Whats<br>Telefo           | ione 2:                          | Venda A           | tendimento A      | E-L<br>E-L<br>Pa               | nail: he<br>nail NFE:<br>anail Boleto:<br>gina Web:<br>Clerte Emp<br>Cortato<br>Clerte Emp<br>Filio<br>X 2<br>X 2<br>X 2<br>So Lo<br>Partico Ba                                                                                                    | pdesk@hbtec.c                                                                                                    | de Relacionam<br>de Relacionam<br>Conteine<br>Conteine<br>Concernant<br>Concernant<br>Conc | Observaçu      Observaçu      ocom Pessoo      c      uultar | alvar Cala<br>les Enderego               | Perfi C<br>Consultar<br>Consultar              | rédito N<br>Limpar<br>Limpar | contat   |

### 6. Formulário de Atendimento (SAC)

Para atender as manifestações dos clientes - SAC

- Para a abertura e registro de um atendimento
   Aba Inf. Atendimento:
  - 1. Selecione o cliente;
- 2. Registre a manifestação do cliente com o detalhamento adequado;
- 3. Se o atendimento exigir, encaminhe as tarefas para outros setores (workflow);
- 4. Envie por e-mail o atendimento aberto ao cliente (pdf), se necessário;

| ento                    |                                                                                                    |                                                                                                    |                                                 |                                                     | _                                                        | WorkFlow                                                                                  |                                                              |                                                                                           |                                         |             |              |                                        |  |  |  |  |  |
|-------------------------|----------------------------------------------------------------------------------------------------|----------------------------------------------------------------------------------------------------|-------------------------------------------------|-----------------------------------------------------|----------------------------------------------------------|-------------------------------------------------------------------------------------------|--------------------------------------------------------------|-------------------------------------------------------------------------------------------|-----------------------------------------|-------------|--------------|----------------------------------------|--|--|--|--|--|
|                         |                                                                                                    |                                                                                                    |                                                 |                                                     | Workflow                                                 | Altvidade 1 Ve<br>Proc. Origen 2 Op                                                       | sta de apresentação<br>ortunidade                            | Cansultar) Lingar                                                                         | Noro                                    |             | Qua          | llidade                                |  |  |  |  |  |
|                         |                                                                                                    |                                                                                                    |                                                 |                                                     | X                                                        | fac da Atividade<br>Nova Tarela<br>Ord. Tarel. Doc.<br>R. 🗿 1 1 Apreco<br>R. 👰 2 2 Entroy | Sol. Resp.<br>enter a e 🗮 HEBec C 2<br>ga da pro 🧮 HEBec C 2 | Inizio Pres Termino F<br>19520171451 0219520170000 2819<br>19520171500 1219520170000 2819 | chanesto<br>(2017 0 20 -<br>(2017 17 26 |             | Fina         | nceiro                                 |  |  |  |  |  |
| forma                   | ições                                                                                                    | do cliente                                                                                                    |                                                 |                                                     | ×                                                        | 1 🗑 4 14 Reals                                                                            | carvista USER - 3                                            | 10/2017 14:18 03/11/2017 00:00 11/1                                                       | 12017 09:40                             |             | Exp          | ediçao                                 |  |  |  |  |  |
| ulário de At            | endimento                                                                                                    | Protocolo 47                                                                                                  |                                                 |                                                     |                                                          |                                                                                           |                                                              |                                                                                           |                                         |             |              |                                        |  |  |  |  |  |
| nf. Atendime            | ento Produ                                                                                                    | tos Inf. Complement                                                                                           | ares /                                          | Anexos                                              | Inf. Inter                                               | nas                                                                                       |                                                              |                                                                                           | Novo                                    | atendimento | Workflow     | <ul> <li>B Habilitar edição</li> </ul> |  |  |  |  |  |
| rotocolo: 4             | 7                                                                                                    | Consultar Atendente:                                                                                          | CRM                                             |                                                     | USER - C                                                 | RM                                                                                        | Ponto                                                        | de Venda:                                                                                 |                                         |             |              | Consultar Limpar                       |  |  |  |  |  |
| Identificação           | do Cliente                                                                                                    |                                                                                                    | 1                                               |                                                     |                                                          |                                                                                           |                                                              |                                                                                           |                                         | Empresa     |              |                                        |  |  |  |  |  |
| Cliente:                | 10050                                                                                                    | 1                                                                                                    |                                                 | Máquina                                             | s AMS Ltda                                               |                                                                                           |                                                              |                                                                                           |                                         | 1 Empres    | a Alísios    |                                        |  |  |  |  |  |
| Fone:                   | 1133351199                                                                                                    |                                                                                                    | E-mail:                                         | atendime                                            | ento@hbtec                                               | cc                                                                                        | Endereço                                                     | Avenida dos Bande                                                                         | eirantes                                | Datas       |              |                                        |  |  |  |  |  |
| Nr.:                    | 1751                                                                                                    |                                                                                                    | Bairro:                                         |                                                     | SAO PAULO                                                |                                                                                           | Complem.:                                                    |                                                                                           |                                         | Abertura:   | 01/02/2022   |                                        |  |  |  |  |  |
| País:                   | Brasil                                                                                                    |                                                                                                    | UF:                                             | SP                                                  |                                                          |                                                                                           | Cidade                                                       | SAO PAULO                                                                                 |                                         | Pr. Fech:   | 01/03/2022   |                                        |  |  |  |  |  |
| Cep:                    | 04553-010                                                                                                    | Ori                                                                                                    | g. Cont.:                                       | Midia Dig                                           | gital •                                                  |                                                                                           | Quem sou?:                                                   | Consumidor                                                                                | ~                                       | Fecha.:     | 01/02/2022   |                                        |  |  |  |  |  |
| Contato:                | Roberto                                                                                                    |                                                                                                    |                                                 |                                                     |                                                          |                                                                                           | Mala Direta:                                                 |                                                                                           |                                         |             |              | _                                      |  |  |  |  |  |
| Pref Retorno:           | E-mail                                                                                                    | ~                                                                                                    | Fone:                                           |                                                     |                                                          |                                                                                           | E-mail:                                                      | roberto.hbtec@gm                                                                          | ail.com                                 |             | 00 : 01 :    | 24                                     |  |  |  |  |  |
| Procedente:             | Sim 🗸                                                                                                    | Resp                                                                                                    | onsável:                                        | USER - 0                                            | CRM                                                      |                                                                                           |                                                              | Vend./ERC: 218-                                                                           |                                         |             | ~            |                                        |  |  |  |  |  |
| Manifestação            | do Cliente                                                                                                    |                                                                                                    |                                                 |                                                     |                                                          |                                                                                           |                                                              |                                                                                           | Ma                                      | nitest      | açao (       | do cliente                             |  |  |  |  |  |
| Inserie<br>Alterai      | <crm -="" us<br=""><crm -="" us<br=""><crm -="" td="" us<=""><td>SER - CRM 01/02/2022 11:<br/>SER - CRM 01/02/2022 11:<br/>SER - CRM 01/02/2022 11:<br/>SER - CRM 01/02/2022 11:</td><td>34:05&gt; V<br/>34:11&gt; C<br/>34:16&gt; C</td><td>/eio com p<br/>como faço<br/>como faço</td><td>arte quebra<br/>para devolv<br/>para troca</td><td>da<br/>rer mercadoria d<br/>de mercadoria c</td><td>anificada no<br/>om defeito?</td><td>transporte?</td><td></td><td></td><td></td><td>Pergunta<br/>Padrão</td></crm></crm></crm> | SER - CRM 01/02/2022 11:<br>SER - CRM 01/02/2022 11:<br>SER - CRM 01/02/2022 11:<br>SER - CRM 01/02/2022 11:  | 34:05> V<br>34:11> C<br>34:16> C                | /eio com p<br>como faço<br>como faço                | arte quebra<br>para devolv<br>para troca                 | da<br>rer mercadoria d<br>de mercadoria c                                                 | anificada no<br>om defeito?                                  | transporte?                                                                               |                                         |             |              | Pergunta<br>Padrão                     |  |  |  |  |  |
| Severidade -            |                                                                                                    |                                                                                                    |                                                 |                                                     |                                                          |                                                                                           |                                                              |                                                                                           |                                         |             |              |                                        |  |  |  |  |  |
| Severidade:             | 1                                                                                                    | Baixa                                                                                                    |                                                 |                                                     |                                                          | Ocorrência:                                                                               | 30                                                           | Contato Recept                                                                            | vo                                      |             |              | Base                                   |  |  |  |  |  |
| Motivo:                 | 9                                                                                                    | Devolução                                                                                                    |                                                 |                                                     |                                                          |                                                                                           |                                                              |                                                                                           |                                         |             |              | Conhecimento                           |  |  |  |  |  |
| Solução                 |                                                                                                    |                                                                                                    |                                                 |                                                     |                                                          |                                                                                           |                                                              |                                                                                           |                                         |             |              |                                        |  |  |  |  |  |
| -<br>Inserii<br>Alterai | <crm -="" us<br="">2) Provider<br/>3) Especifi<br/>4) Aguarde</crm>                                                                                                    | SER - CRM 01/02/2022 11<br>ncie foto da mercadoria da<br>que a quantidade de itens<br>parecer do setor de SAC | 34:11> 1<br>nificada p<br>que forar<br>para enc | ) Faca a a<br>para anexa<br>m danifica<br>aminhar a | abertura de<br>ar ao atendi<br>dos no tran<br>devolução. | um atendimento<br>mento.<br>sporte.                                                       | junto ao fone                                                | 0800 47 99887766                                                                          |                                         |             | *            | •                                      |  |  |  |  |  |
|                         |                                                                                                    |                                                                                                    |                                                 |                                                     |                                                          | Cópia de Aten                                                                             | dimento 🛛 👔                                                  | 🖥 🛃 🚣 🕞                                                                                   | eg. Contato                             | Cliente     | Histórico de | e Atendimentos                         |  |  |  |  |  |
|                         |                                                                                                    |                                                                                                    |                                                 |                                                     |                                                          |                                                                                           |                                                              |                                                                                           |                                         |             |              |                                        |  |  |  |  |  |
|                         |                                                                                                    |                                                                                                    |                                                 |                                                     |                                                          |                                                                                           |                                                              |                                                                                           |                                         | _           |              |                                        |  |  |  |  |  |

*Importante:* O cadastro do usuário precisa conter os dados de e-mail para envios dentro da plataforma Alísios CRM. \**Cadastro na tela: Utilizador* 

Abas

### 6. Formulário de **Atendimento (SAC)**

Continuação ...

| Das                                                                                                    |       | Formulário de Atendimento   Protocolo 40 🕺                                                                                                    |
|----------------------------------------------------------------------------------------------------|-------|----------------------------------------------------------------------------------------------------|
| Verse       Desk Production         001000001. Htt://A       * Preprint States         001000001. Htt://A       * Preprint States         001000001. Htt://A       * Preprint States         00100001. Htt://A       * Preprint States         00100001. Htt://A       * Preprint States      <                                                                                                    | Abas  | Inf. Alendimento Produtos Inf. Complementares Anexos Inf. Internas Novo atendimento Workdow & Habeltar edução                                                                                                    |
| Display       Press       Display       Display                                                                                                    |       | Identificação do Produto                                                                                                    |
| Data Production       Description       Description </th <th>r</th> <th>P Filtar</th>                                                                                                    | r     | P Filtar                                                                                                    |
| 010100001 - N/X A       0 + Peges filtantes       20.000       5.000       15.000         010100011 - Lis Resa Liss       + Peges filtantes       10.000       2.000       6.000         028       formulation de Attendimento   Protocolo 96       Image: Statute       Image: Statute       Image: Statute       Image: Statute         028       internação:       Produízos       Image: Statute       Image: Statute       Image: S                                                                                                    |       | Produto Característica Tipo Def. Data Produção Otd. Vendida Otd. Reclamada Otd. Utilizada Un. Medid.                                                                                                    |
| 20190018-Lis Resis Liso       4 - Pepes failables       10.00       2.00       6.00         Das       Formulation de Attendimento   Protocolo 96       Image: Second Second                                                                                                    |       | 010100001 - RV-7A 4 - Peças faltantes 20,000 5,000 15,000                                                                                                    |
| Instantiane in processory         Instantiane in processory         Instantiane in procesory         Instantiane in processory         Ins                                                                                                    |       | 010100018 - Lis Rosa Luxo 🗮 4 - Peças faltantes 10,000 2,000 8,000                                                                                                    |
| Atividades realizadas                                                                                                    | bas   | Formulário de Atendimento   Protocolo 96  Inf. Alendimento   Protocolo 96  Inf. Alendimento   Protoutos Inf. Complementares Anexos Inf. Internas Novo atendimento Wondow To Desabilitar edição Informações Complementares Indenizável: Não Cte: Informações Complementares Indenizável: Não Cte: Informações Complementares Indenizável: Não Coms Rastreabilidades Informações Coms Informaces Informaces Informaces Informações Informações Informações Informações Informações Informações Informações Informaces Informações Informaces Informaces Inf |
| Attricted colspan="2">Attricted colspan="2">A                                                                                                    |       | Atividades realizadas                                                                                                    |
| P35       Define Total       Valor Version       Valor Version                                                                                                    |       | Valores envolvices - Attivituates Tealizadas                                                                                                    |
| Also Dora       2000       0.00         RS. Frodulos       500.00       0.00         RS. Tradition       Status       500.00       0.00         Custos da solução       Custos da solução       0.00         Image: Status       Total Previsto:       150.00         Total Resitzado:       10.00                                                                                                    |       | №         RS. Dinheiro         100,00         0.00         0,00                                                                                                    |
| Bit Produkies       500.00       0.00         Bit Produkies       390.00       Custos da solução         Custos da solução       50.00       Custos da solução         Servecies       1.4/4       Total Provisio:       1150.00         Total Reslizado:       0,00         Vortal Reslizado:       0,00         Comulário de Atendimento   Protocolo 44       X         Inf. Atendimento   Protocolo 44       X         Endereços de Anexos       Usuánio         Novo atendimento   Vortdow @ Habitar esclor       440/102021 : 13.56.20         Vel 102/11/2021 : 13.56.25       Vi92 108.1 18/htdocs/Deservolvimentionew_projevis       CRM         Vel 2       04/11/2021 : 13.57.34       Vi92 108.1 18/htdocs/Deservolvimentionew_projevis       CRM         Vel 3       04/11/2021 : 13.57.34       Vi92 108.1 18/htdocs/Deservolvimentionew_projevis       CRM       USER - CRM         Envirant       3       04/11/2021 : 13.57.34       Vi92 108.1 18/htdocs/Deservolvimentionew_projevis       CRM       USER - CRM       Envirant enexcol                                                                                                    |       | 💫 RS. Mão Obra 200,00 🧼 0,00                                                                                                    |
| State       350.00       Custos da solução         Solution       Custos da solução         Solution       Total Previsto:       1150.00         Total Previsto:       1150.00         Total Previsto:       1150.00         Total Previsto:       1150.00         Total Previsto:       1150.00         Total Previsto:       1150.00         Total Previsto:       1150.00         Total Realizado:       0.00                                                                                                    |       | 🔊 R5. Produtos 500,00 🧄 0,00                                                                                                    |
| Custos da solução<br>Sv K + pg de1 + 2 * 1.4/4<br>Total Previsto: 1150.00<br>Total Realizado: 0.00<br>Formulário de Atendimento   Protocolo 44<br>Inf. Atendimento   Protocolo 44<br>Inf. Atendimento   Protocolo 41<br>Realizado: 0.00<br>Inf. Internas<br>Inf. Internas<br>Inf. Inf. In |       | Rs. Terceiros 350,00 🌳                                                                                                    |
| Jas       Formulário de Atendimento   Protocolo 44         Int. Atendimento   Protocolo 44       Int. Internas         Int. Atendimento   Protocolo 44       Int. Internas         Int. Atendimento   Protocolo 44       Int. Internas         Int. Atendimento   Protocolo 44       Int. Internas         Int. Atendimento   Protocolo 44       Int. Internas         Int. Atendimento   Protocolo 44       Int. Internas         Int. Atendimento   Protocolo 44       Int. Internas         Int. Internas       Internas         Int. Internas       Int                                                                                                    |       | Custos da solução                                                                                                    |
| Solution       Formulário de Atendimento   Protocolo 44         Total Restizado:       10,00         Das       Inf. Atendimento   Protocolo 44         Inf. Atendimento   Protocolo 44       Inf. Internas         Novo atendimento   Vortidow       Habitar elegion         Basar totiss (zip)       Endereços de Anexos         Inf. Atendimento   Vortidow:       Inf. Internas         Novo atendimento       Vortidow:         Inf. Atendimento       Produtos         Inf. Atendimento       Produtos         Inf. Atendimento       Produtos         Inf. Atendimento       Produtos         Inf. Atendimento       Produtos         Inf. Internas       Novo atendimento         Vortidov:       Internas         Inf. Atendimento       Produtos         Inf. Atendimento       Produtos         Inf. Atendimento       Produtos         Inf. Atendimento       Produtos         Inf. Infereços de Anexos       Usuáno         Inf. Atendimento       Infereços de Anexos         Infereços de Anexos       Usuáno         Infereços de Anexos       Usuáno         Infereços de Anexos       Usuáno         Infereços de Anexos       Usuáno         Infereços de Anexos </th <th></th> <th></th>                                                                                                    |       |                                                                                                    |
| Int. Atendimento   Protocolo 44         X         Y         Y <th></th> <th></th>                                                                                                    |       |                                                                                                    |
| Total Provida:       1159,00         Total Resitzadi:       0,00         Total Resitzadi:       0,00         Total Provide:       Novo atendimento         Workdow:       Novo atendimento         Workdow:       Novo atendimento         Workdow:       Novo atendimento         Workdow:       Novo atendimento         Workdow:       Novo atendimento         Workdow:       Novo atendimento         Workdow:       Novo atendimento         Workdow:       Novo atendimento         Workdow:       Novo atendimento         Workdow:       Novo atendimento         Workdow:       Novo atendimento                                                                                                    |       | 50 V I 4 Pg 1 de 1 V 3 D 1-4/4                                                                                                    |
| Formulário de Atendimento   Protocolo 44     x       Inf. Alendimento   Protocolo 44     x       Inf. Alendimento   Produtos   Inf. Complementares Anexos     Inf. Infernas       Novo atendimento   Workflow & Habitar edgão       Batar todos (10)       1     04/11/2021 : 13.56.20       1     04/11/2021 : 13.56.25       1     04/11/2021 : 13.56.25       1     04/11/2021 : 13.56.25       1     04/11/2021 : 13.57.34       1     18/11/2021 : 13.57.34       1     18/11/2021 : 13.57.34       1     18/11/2021 : 13.57.34       1     18/11/2021 : 13.57.34       1     18/11/2021 : 13.57.34       1     18/11/2021 : 13.57.34       1     18/11/2021 : 13.57.34       1     18/11/2021 : 13.57.34       1     18/11/2021 : 13.57.34       1     18/11/2021 : 13.57.34       1     18/11/2021 : 13.57.34       1     18/11/2021 : 13.57.34       1     18/11/2021 : 13.57.34       1     18/11/2021 : 13.57.34       1     18/11/2021 : 13.57.34       1     18/11/2021 : 13.57.34       1     18/11/2021 : 13.57.34       1     18/11/2021 : 13.57.34       1     18/11/2021 : 13.57.34       1     18/11/2021 : 13.57.34       1     1                                                                                                    |       | Total Previsto: 1150,00                                                                                                    |
| Sequencia         Usuário         Novo atendimento         Protocolo 44           Inf. Atendimento         Produtos         Inf. Complementares         Arexos         Inf. Infernas         Novo atendimento         Vontidow         Habitar edição           Endereços de Anexos                                                                                                    |       | Total Realizado: 0,00                                                                                                    |
| Sequencial Data Upload     Unit. Alendimento   Produtos Inf. Complementares     Anexos Inf. Internas     Novo atendimento     Workflow     a Habilitar edição       Sequencial Data Upload     Endereços de Anexos     Usuáno     USER - CRM     USER - CRM       X 2 04/11/2021 : 13.56.75     V192 168.1.18/htdocs/Deservolvimentio/new_projleysic/maac     CRM     USER - CRM     USER - CRM       X 3 04/11/2021 : 13.57.74     V192 168.1.8/htdocs/Deservolvimentio/new_projleysic/maac     CRM     USER - CRM     Envirant antexoo                                                                                                    |       |                                                                                                    |
| Construintion de Reinnamento jf Flotection va         Dass         Inf. Alendimento jf Flotection va            Baiar todos (28)             Baiar todos (28)             Baiar todos (28)             X          L         1         0411/2021: 13:56:25 W192:168.1180hdocs/Desenvolvimento/new_projeys            CRM         UseR - CRM         UseR - CRM         Us                                                                                                    | N 1   | Formulário de Atendimento I Protocolo At                                                                                                    |
| Sequencial     Data Upload     Endersços de Anexos     Inf. Inf. Inf. Inf. Inf. Inf. Inf. Inf.                                                                                                    |       |                                                                                                    |
| Enderspon de Anexos                                                                                                    | bas 🔰 | Inf. Alendimento   Produtos   Inf. Complementares   Anexos   Inf. Internas   Novo atendimento   Workflow a Habilitar edição                                                                                                    |
|                                                                                                    |       | Endereços de Anexos                                                                                                    |
| Sequencial     Data Upload     Endereços de Anexos     Usuário     Nome do usuário       X     1     0.4/11/0201 : 13.56.20     \vis2.168.1.18/htdocs/Deservolvimento/new_proj     CRM     USER - CRM       X     2     0.4/11/0201 : 13.56.55     \vis2.168.1.18/htdocs/Deservolvimento/new_proj     CRM     USER - CRM       X     3     0.4/11/0201 : 13.57.34     \vis2.168.1.18/htdocs/Deservolvimento/new_projeys/cmsac     CRM     USER - CRM                                                                                                    | r     | Baixar todos (2ip)                                                                                                    |
| X         1         04/11/2021 : 13.56.20         \V192 168.1 18htdocs\Deservolvimento/new_proj         CRM         USER - CRM           X         2         04/11/2021 : 13.56.25         \V192 168.1 18htdocs\Deservolvimento/new_proj         CRM         USER - CRM           X         2         04/11/2021 : 13.57.34         \V192 168.1 18htdocs\Deservolvimento/new_projeys         CRM         USER - CRM           X         3         04/11/2021 : 13.57.34         \V192 168.1 18htdocs\Deservolvimento/new_projeys/crmsac         CRM         USER - CRM         Enviar anexo                                                                                                    |       | Sequencial Data Upload Enderreços de Anexos Usuário Nome do usuário                                                                                                    |
| X ≥ 2         04/11/2021 : 13.56.55         \\\\\\\\\\\\\\\\\\\\\\\\\\\\\\\\\\\\                                                                                                    |       | X ± 1         04/11/2021:13.56.20         № 12.168.1.18/htdos:Desenvolvimento/new_proj         CRM         USER- CRM                                                                                                    |
| CRM USER-Cross CIVICIT CITIEND                                                                                                    |       | 2 04/11/2021: 13:56:55 11/92:168.1.18/hldocs/Desenvolvimentoinew_projisys CRM USER-CRM Environ                                                                                                    |
| Chuki Aquios                                                                                                    |       | X 🛃 3 04/11/2021 : 13:57:34 1/192.168.1.18/htdocs/Desenvolv/imento/new_projeys/crmsac CRM LINER - CRM LINER - CRM                                                                                                    |
| e Sitesaa Aquivo.                                                                                                    |       | Initia Aquitos                                                                                                    |
|                                                                                                    |       | + selectorar Angulos.                                                                                                    |

#### Aba - Produtos:

5. Caracterize os produtos reclamados pelo cliente, inclusive os possíveis defeito.

Aba - Inf. Complementares:

Inclua inf. de rastreabilidade e 6. possíveis custos gerados pela manifestação do cliente.

Aba - Anexos:

7. Inclua anexos na manifestação caso seja necessário.

### 7. Formulário de Workflow

Ações que envolvem o cliente podem exigir atividades de outros setores da empresa

Diferenciais:

- Opção de WorkFlow Programado, lista de atividades pré estabelecidas;
- ➡Opção de WorkFlow Pontual, lista de atividades descritas manualmente;
- ➡Ambiente de gestão das tarefas;
- ⇒Encaminhamento de solução automática;
- ➡Notificações de atrasos automáticas;

|            | Protocolo: 4      | 7             | Consultar      | Atende  | nte:  | CRM      |          | US      | ER - C  | RM         |        | Pon     | to de Venda:                       |                                                |                      | 1            |                 | Consu     | Itar Limp: |
|------------|-------------------|---------------|----------------|---------|-------|----------|----------|---------|---------|------------|--------|---------|------------------------------------|------------------------------------------------|----------------------|--------------|-----------------|-----------|------------|
|            | - Identificação   | do Cliente    |                | -       | ())   | -        |          |         |         |            |        |         |                                    |                                                | Empre                | sa           |                 |           |            |
|            | Cliente:          | 10050         | 1              |         |       |          | Máqu     | inas AM | IS Ltda |            |        |         |                                    |                                                | 1 Er                 | mpresa Al    | lísios          |           |            |
|            | Fone:             | 1133351199    | 9              |         |       | E-mai    | I: atend | imento( | @hbtec. | cc         |        | Endere  | ço: Avenida dos Pa                 | ndeirantes                                     | Datas                |              |                 |           |            |
| 0.1        | Nr                | 1751          |                | 1.0     |       |          |          |         |         |            |        |         |                                    |                                                | vv aton              | MILICHIV     |                 |           |            |
|            |                   |               | vv             | OFRIOW  |       |          |          |         |         |            |        |         |                                    |                                                |                      |              |                 |           | ×          |
|            |                   |               |                |         |       |          |          |         |         |            |        |         |                                    | <u> </u>                                       | <u> </u>             |              |                 | -         |            |
|            |                   |               |                |         | _     | Ativio   | lade     |         | 1 VI    | sita de ap | presen | taçao   |                                    | Consu                                          | iltar L              | Impar        | Novo            |           |            |
|            |                   |               |                |         | Pri   | oc. Ori  | gem      |         | 2 Of    | ortunida   | de     |         |                                    |                                                |                      |              |                 |           |            |
|            |                   |               |                | Workflo | ow P  | rogran   | nado     |         | 2 Re    | emessa p   | / cons | erto    |                                    | Consu                                          | iltar L              | impar        | Inserir         |           |            |
|            |                   |               |                | Taret   | fas d | a Ativi  | dade —   |         |         |            |        |         |                                    |                                                |                      |              |                 |           |            |
|            |                   |               |                | ا ی     | Nova  | Tarefa   |          |         |         |            |        |         |                                    |                                                |                      |              |                 |           |            |
|            |                   |               |                |         |       |          | Ord.     | Taref.  | Dsc.    |            | Sol.   | Resp.   | Início                             | Prev. Té                                       | rmino                | Fec          | hamento         | Dp        |            |
|            |                   |               |                | ×       | R     | 0        | 1        | 1       | Apres   | entar a e  |        | HBtec C | 25/05/2017 14:51                   | 08/06/201                                      | 7 <mark>00:00</mark> | 29/05/2      | 2017 08:30      | -         |            |
|            |                   |               |                | ×       | R     | ٢        | 2        | 2       | Entre   | ga da pro  |        | HBtec C | 25/05/2017 15:00                   | 12/06/201                                      | 7 00:00              | 26/06/2      | 2017 17:26      |           |            |
|            |                   |               |                | ×       | R     | ٩        | 3        | 3       | Apres   | entação    |        | HBtec C | 25/05/2017 15:00                   | 05/06/201                                      | 7 00:00              | 26/06/2      | 2017 17:27      |           |            |
|            |                   |               |                | ×       | R     | 圆        | 4        | 14      | Realiz  | zar visita |        | USER -  | 30/10/2017 14:18                   | 03/11/201                                      | 7 00:00              | 11/12/2      | 2017 09:40      |           |            |
|            |                   |               |                | ×       | R     |          | 5        | 18      | Apres   | entar cat  | t 🔳    | USER -  | 02/02/2018 16:08                   | 27/02/201                                      | 8 00:00              |              |                 |           |            |
|            |                   |               |                | ×       | 2     |          | 6        | 66      | Verifie | car produ  |        | USER -  | 05/11/2020 10:32                   | 05/11/202                                      | 0 14:32              |              |                 |           |            |
|            |                   |               |                | ×       | 4     |          | 7        | 67      | Verifie | car nota f |        | USER -  | 05/11/2020 14:33                   | 05/11/202                                      | 0 16:33              |              |                 |           |            |
|            |                   |               |                | K       | 2     |          | 2        | 68      | Estim   | ar valor   |        | USER -  | 05/11/2020 16:34                   | 06/11/202                                      | 0 11:34              |              |                 |           |            |
|            |                   |               |                |         |       | WIIJMIL. | Carl     |         |         | ×          | :=     |         |                                    |                                                |                      |              | +               | -         |            |
| onsável: 1 | US                | ER - CRM      |                |         |       |          | Con      | sultar  | Limpar  | •          | M      | 31      | 1-9/9                              |                                                |                      |              |                 |           |            |
| t. Início: | 02/02/2018 1      | 6 : 08        |                |         |       |          |          |         |         |            |        |         |                                    |                                                |                      |              |                 |           | -          |
| . Term.:   | 27/02/2018 0      | 0 : 00        |                |         |       |          |          |         |         |            |        |         | Solução d                          | a Tarefa                                       |                      |              |                 |           | ж          |
| A          | presentar catalog | o de produtos | para o cliente |         |       |          |          |         |         |            |        |         | <alisios<br>orçamente</alisios<br> | <ul> <li>HBtec CRM Wet<br/>enviado.</li> </ul> | Al?sios 26           | /06/2017 17: | 27:12> Apresent | ação real | izada e    |
| Tarefa:    |                   |               |                |         |       |          |          |         |         |            |        |         |                                    |                                                |                      |              |                 |           |            |
|            |                   |               |                |         |       |          |          |         |         |            |        |         |                                    |                                                |                      |              |                 |           |            |
|            |                   |               |                |         |       |          |          |         |         |            |        |         |                                    |                                                |                      |              |                 |           |            |
| olução:    |                   |               |                |         |       |          |          |         |         |            |        |         |                                    |                                                |                      |              |                 |           |            |
|            |                   |               |                |         |       |          |          |         |         |            |        |         |                                    |                                                |                      |              |                 |           |            |
| ndente:    | Visita:           |               |                |         |       |          |          |         |         |            |        |         |                                    |                                                |                      |              |                 |           |            |
| rento.:    |                   |               |                |         |       |          |          |         |         |            |        |         |                                    |                                                |                      |              |                 |           |            |
|            |                   |               |                |         | _     |          |          |         |         |            |        |         |                                    |                                                |                      |              |                 |           |            |